# Учителі

| Учителі1                                                            |
|---------------------------------------------------------------------|
| Як розпочати роботуЗ                                                |
| Початок роботи з Oxford English Hub3                                |
| Вхід з обліковим записом Google або Microsoft4                      |
| Використати код5                                                    |
| Що таке код Oxford English Hub?5                                    |
| Де мій код?6                                                        |
| Як користуватися кодом?6                                            |
| Як приєднатися до своєї школи або організації?6                     |
| Проблеми з входом?10                                                |
| Проблеми з паролем?10                                               |
| Проблеми з ім'ям користувача?11                                     |
| Змінити ім'я, електронну адресу або пароль12                        |
| Ваші матеріали курсів Oxford14                                      |
| Знайти свої курси Oxford14                                          |
| Розпочати використання матеріалів курсу14                           |
| Знайти аудіо, відео та інші ресурси15                               |
| Функції Вчителів та Адміністраторів на Oxford English Hub17         |
| Що таке «організація» на Oxford English Hub?17                      |
| Що можуть робити Вчителі та Адміністратори на Oxford English Hub?17 |
| Функції Вчителя на Oxford English Hub20                             |
| Функція Адміністратора організації на Oxford English Hub20          |
| Функція Адміністратора класу на Oxford English Hub                  |
| Що таке «ліцензія»?26                                               |
| Як це працює?26                                                     |
| Як отримати ліцензії для моєї школи або організації?                |
| Створити класи                                                      |

| Додати клас                                                 | 27 |
|-------------------------------------------------------------|----|
| Додати учнів до класу                                       | 28 |
| Видалити учнів з класу                                      | 29 |
| Додати матеріали курсу до класу                             | 30 |
| Переглянути інформацію щодо прогресу                        | 32 |
| Переглянути інформацію щодо прогресу класу                  | 32 |
| Експортувати інформацію щодо прогресу                       | 32 |
| Переглянути середні показники класу для кожного стовпця     | 33 |
| Переглянути інформацію щодо прогресу учня                   | 34 |
| Як розраховуються середні показники класу?                  | 35 |
| користуватися матеріалами для оцінювання                    | 37 |
| Переглянути та завантажити матеріали для оцінювання         | 37 |
| Я не можу відкрити свої тести або матеріали для оцінювання  | 37 |
| Призначити класу тест у режимі онлайн                       | 38 |
| Почніть з потрібного класу у розділі My Classes (Мої класи) | 39 |
| Почніть з потрібного тесту у розділі My Courses (Мої курси) | 39 |
| Видалити свій обліковий запис                               | 40 |

# Як розпочати роботу

У цьому розділі:

- Початок роботи з Oxford English Hub
- Вхід з обліковим записом Google або Microsoft
- Використати код
- Як приєднатися до своєї школи або організації?

### Початок роботи з Oxford English Hub

Ви можете увійти до Oxford English Hub під тим же ім'ям користувача та паролем, які Ви використовуєте для будь-якого з наступних сайтів:

- Oxford Learn
- Oxford Learner's Bookshelf
- Oxford Learner's Dictionaries
- Oxford Online Practice
- Oxford Teacher's Club

Якщо Ви створюєте новий обліковий запис Oxford ID, Ви не матимете доступу до матеріалів з Ваших інших облікових записів на Oxford English Hub.

Якщо Ви бажаєте мати доступ до цих матеріалів на Oxford English Hub, використовуйте Ваш попередній обліковий запис Oxford ID.

- 1. Увійдіть під своїм обліковим записом Oxford ID. Не маєте Oxford ID? Натисніть **Register today** (<u>Зареєструватися сьогодні</u>).
- 2. Заповніть форму.
- 3. Натисніть Create my account (Створити обліковий запис), далі Continue (Продовжити).
- 4. Ви побачите сторінку входу до облікового запису. Введіть своє ім'я користувача та пароль для входу.

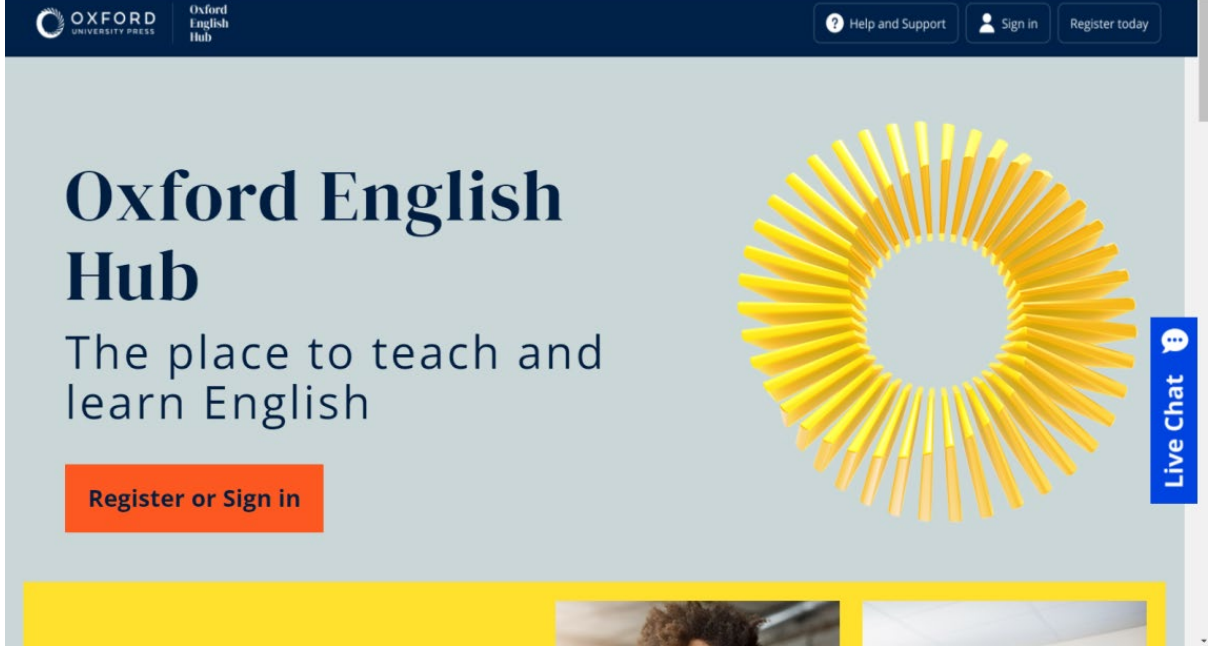

Для початку роботи натисніть **Register today (Зареєструватися сьогодні)** або **Sign in (Вхід)** до Oxford English Hub.

### Вхід з обліковим записом Google або Microsoft

Додайте обліковий запис Google або Microsoft до свого Oxford ID, щоб мати можливість входити з обліковим записом Google або Microsoft.

Вхід за допомогою інших сервісів наразі неможливий.

- 1. Увійдіть під своїм обліковим записом Oxford ID.
- 2. Виберіть свій профіль.
- 3. Натисніть Edit my account (Внести зміни до облікового запису).
- Виберіть Add/Remove a Google or Microsoft account (Додати/видалити обліковий запис Google або Microsoft).
- 5. Виберіть обліковий запис Google або Microsoft, який Ви хочете використати.
- 6. Підтвердьте свій пароль до Oxford ID.
- 7. Натисніть **Next** (Далі).
- 8. Натисніть **Done** (Виконано).

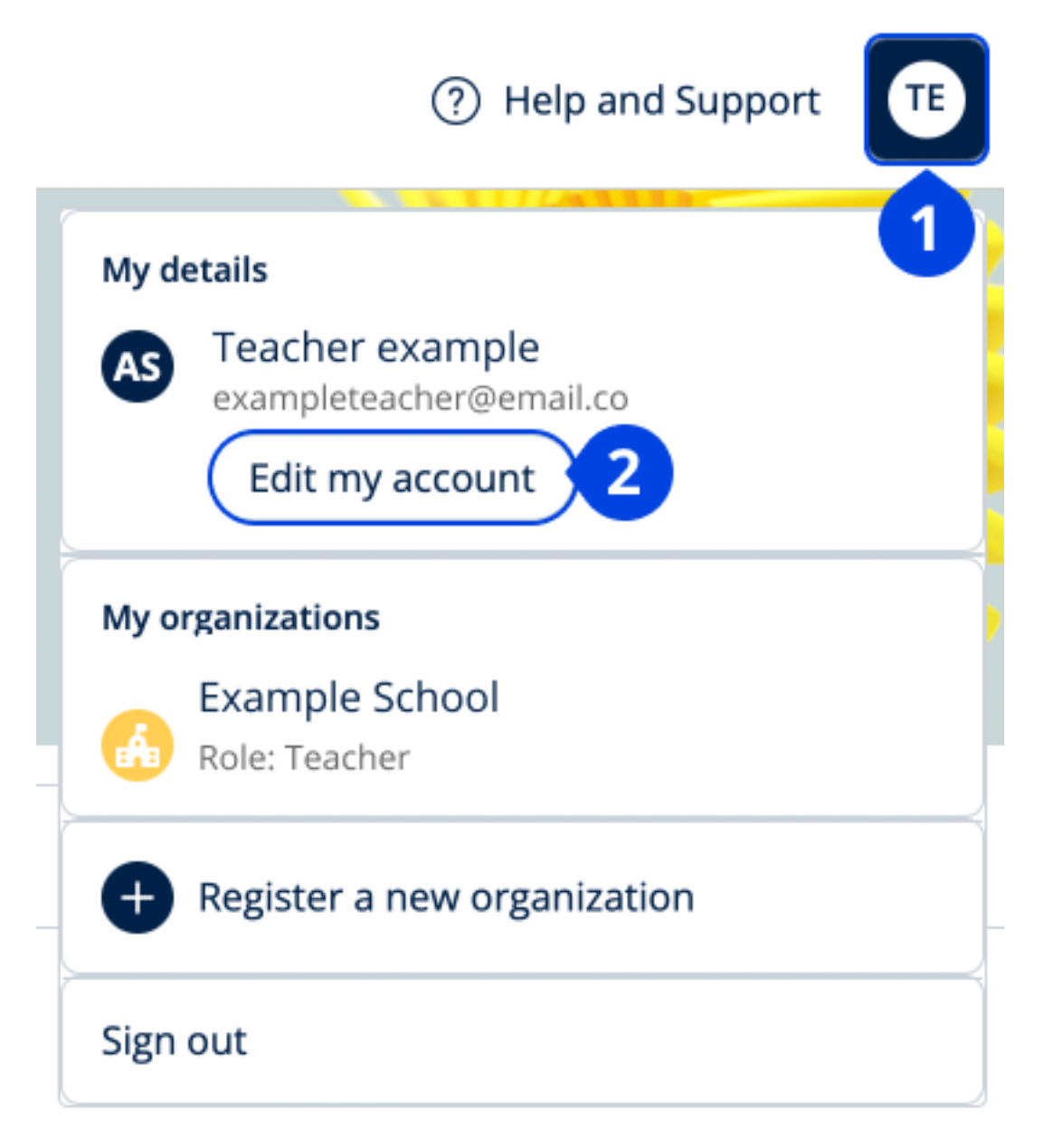

Додайте обліковий запис Google або Microsoft у розділі **Edit my account** (Внести зміни до облікового запису).

### Використати код

#### Що таке код Oxford English Hub?

Ось приклади кодів Oxford English Hub:

- 1111-2222-3333
- S 123 456 7890
- T 123 456 7890

Деякі коди починаються з літери S або T, яка вказує на те, що це коди учня або вчителя.

Наприклад:

- S 123 456 7890 код учня;
- Т 123 456 7890 код учителя.

Ви можете використовувати свій код для доступу до своїх продуктів на Oxford English Hub.

#### Де мій код?

Ви можете знайти свій код у:

- Вашій книзі
- електронному листі
- таблиці

Не можете знайти код? Напишіть нам.

#### Як користуватися кодом?

- 1. Перейдіть за посиланням <u>oxfordenglishhub.com/redeem</u>
- 2. Дійте за інструкціями на екрані. (Можливо Вам знадобиться увійти до свого облікового запису або створити новий Oxford ID).

#### Як приєднатися до своєї школи або організації?

Хтось із Вашої школи повинен <u>зареєструвати</u> організацію, перш ніж вчителі та учні зможуть приєднатися до неї. <u>Дізнатися більше</u>

Лише ця особа може запрошувати учнів та вчителів приєднатися до організації.

Свою школу або організацію необхідно зареєструвати лише один раз.

- 1. Керівник або адміністратор Вашої школи може надіслати Вам:
- 2. електронний лист з запрошенням, створений за допомогою Oxford English Hub.
- 3. Натисніть на посилання у Вашому електронному запрошенні.

Уведіть свій пароль. Натисніть **Continue (Продовжити)** для входу. Тепер Ви можете бачити всі класи та матеріали курсів, які Ваша організація додала до Вашого облікового запису.

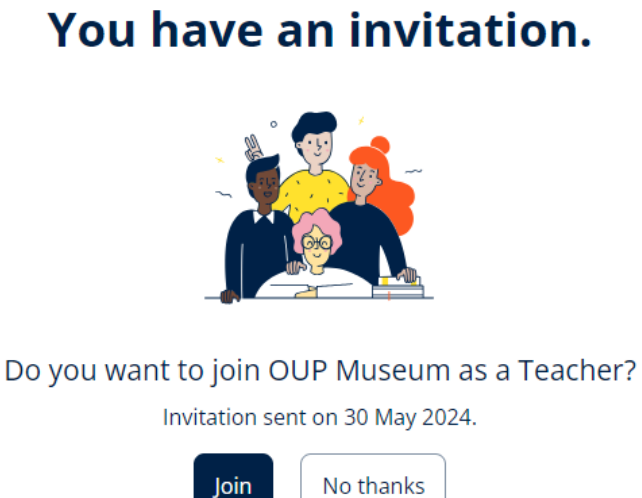

Запрошення для вчителя.

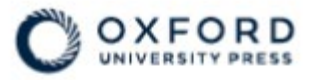

### Sign in to Oxford English Hub

If you already have an account, sign in to accept your invitation.

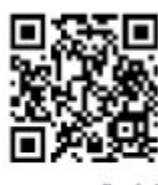

go.oup.com/hub/org

Email address

Kasia.Wadja@exampleemail.com

If you have any problems, please speak to your teacher.

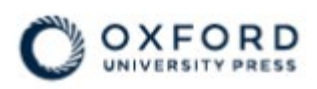

# **Sign in** to Oxford English Hub

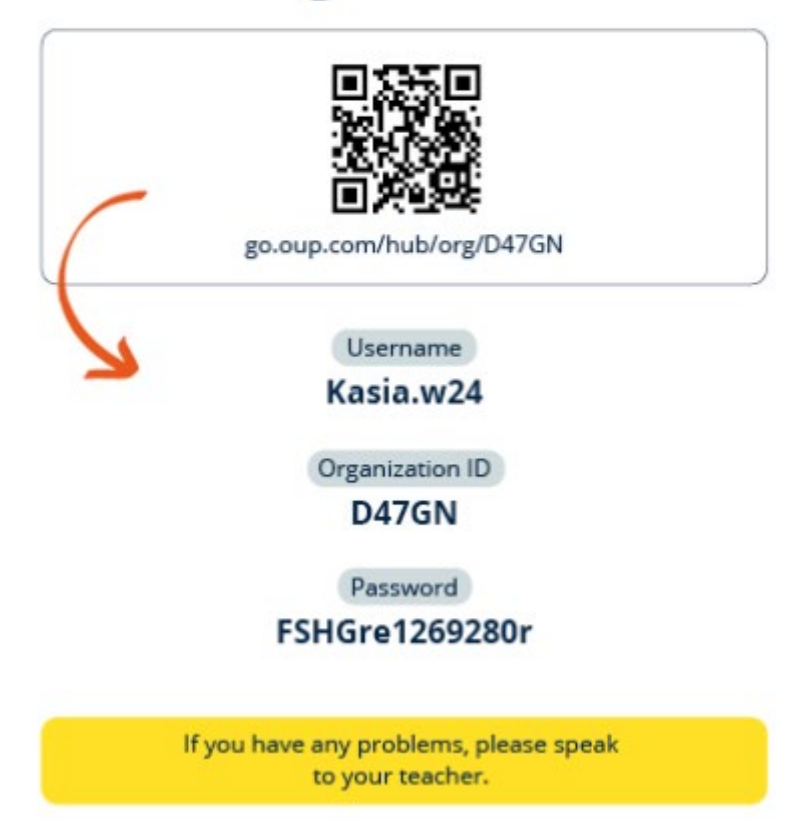

Для приєднання до організації перейдіть за посиланням на Вашій картці для входу. Уведіть інформацію для входу, яка міститься на Вашій картці для входу.

# Проблеми з входом?

У цьому розділі:

- Проблеми з паролем?
- Проблеми з ім'ям користувача?

### Проблеми з паролем?

- 1. Перейдіть на <u>oxfordenglishhub.com.</u>
- 2. Натисніть Sign in (Вхід).
- 3. Натисніть Forgotten your password? (Забули пароль?).
- 4. Дійте відповідно до інструкцій на екрані.

|                  | weicome                                                                 |    |
|------------------|-------------------------------------------------------------------------|----|
|                  | Register with email                                                     |    |
|                  | Already have an Oxford ID? Sign in                                      |    |
|                  | or                                                                      |    |
|                  | Continue with Apple                                                     |    |
|                  | G Continue with Google                                                  |    |
|                  | Continue with Microsoft                                                 |    |
| To link your Apr | le. Google or Microsoft account to an existing Oxford ID, sign in and s | 20 |

Виберіть (1) **Sign in (Вхід)...** ...а потім (2) **Forgotten your password? (Забули пароль?)** 

### Проблеми з ім'ям користувача?

Ваше ім'я користувача зазвичай відповідає Вашій електронній адресі в Oxford ID.

Якщо Ваш адміністратор надав Вам картку для входу, Ви можете знайти свою електронну адресу або ім'я користувача на наданій картці.

Якщо Ви не знаєте своєї електронної адреси або маєте інші проблеми, Ви можете звернутися до нас, натиснувши <u>Напишіть нам</u>.

# Змінити ім'я, електронну адресу або пароль

Не можете увійти? Дивіться Проблеми з паролем?

У цій інструкції пояснюється, як змінити свої особисті дані на сторінці **Edit my account (Внести зміни до облікового запису)** після входу.

- 1. Натисніть на своє зображення профілю у верхньому правому кутку екрана.
- 2. Натисніть Edit my account (Внести зміни до облікового запису).
- 3. Змініть:
  - своє First Name (Ім'я)
  - о своє Last Name (Прізвище)
  - або натисніть Change username or password (Змінити ім'я користувача або пароль)
- 4. Натисніть:
  - Save (Зберегти), щоб зберегти зміни
  - о Close (Закрити), щоб закрити без збереження змін

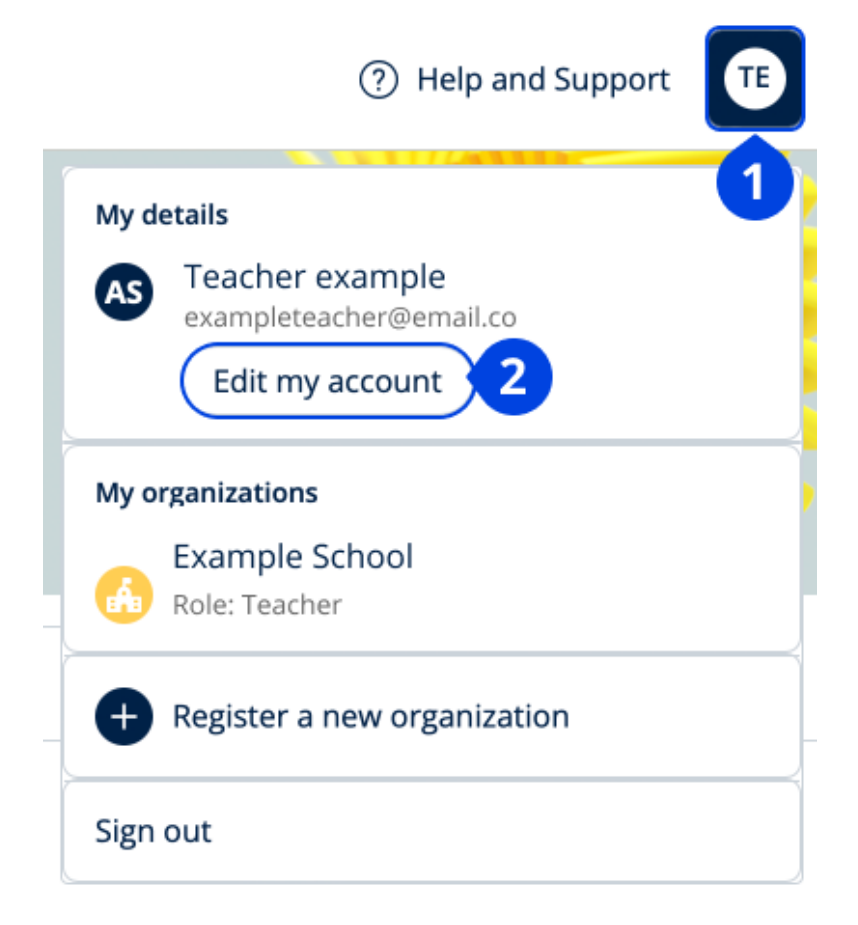

# Ваші матеріали курсів Oxford

У цьому розділі:

- Знайти свої курси Oxford
- Почати користуватися матеріалами курсів
- Знайти аудіо, відео та інші ресурси

### Знайти свої курси Oxford

- 1. Натисніть **Му Courses (Мої курси)**.
- 2. Натисніть Show all courses (Показати всі курси).
- 3. Далі відкриється сторінка **My Courses (Мої курси)**, де Ви зможете переглянути всі Ваші курси.

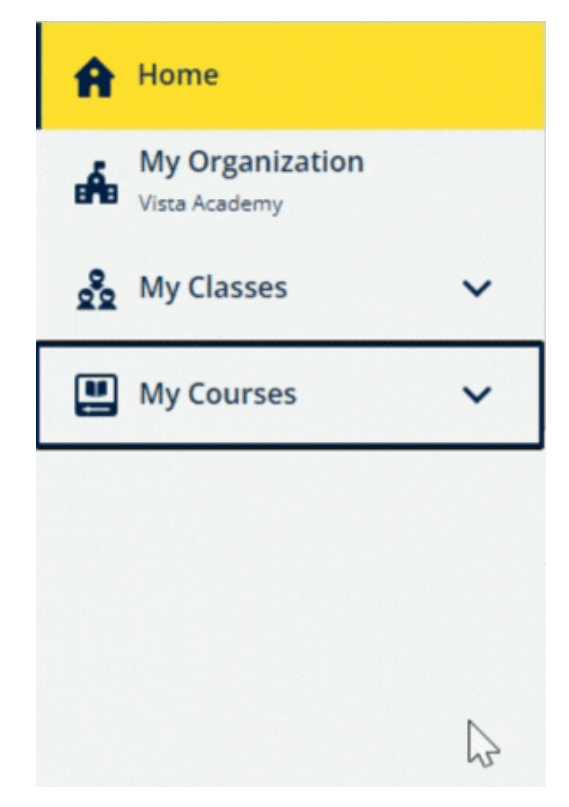

Натисніть **My Courses** (Мої курси), щоб побачити свої курси Oxford.

Якщо Ваших курсів немає в **My Courses** (Мої курси), спробуйте знайти їх на сторінці **My other products** (Мої інші продукти).

### Розпочати використання матеріалів курсу

Оберіть підручник, яким Ви бажаєте користуватися.

- 1. Натисніть **Му Courses (Мої курси)**.
- 2. Натисніть Show all courses (Показати всі курси).
- 3. Оберіть свій курс.
- Оберіть з доступних Вам матеріалів курсу. (Ці дані можуть відкритися у новій вкладці. Можливо, Вам знадобиться підтвердити вхід в обліковий запис.)
- 5. Після завершення просто закрийте вкладку в браузері.

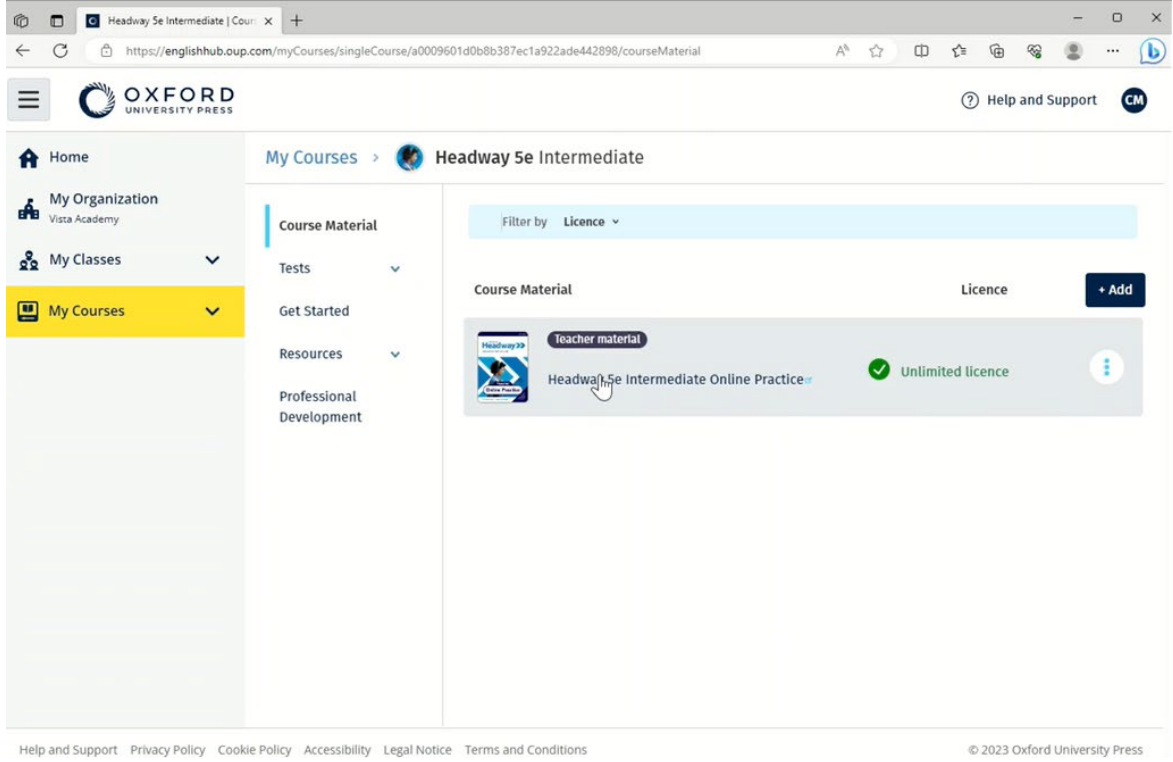

Перейдіть до **My courses** (Мої курси) та оберіть курс, щоб побачити свої матеріали.

### Знайти аудіо, відео та інші ресурси

Деякі ресурси можуть бути посиланнями на інші сайти – наприклад, сайт учителя або учня.

Якщо є кнопка **Download (Завантажити)**, Ви можете зберегти ресурси на свій комп'ютер, телефон або планшет.

- 1. Натисніть **Му Courses (Мої курси)**.
- 2. Натисніть Show all courses (Показати всі курси).
- 3. Оберіть свій курс.
- 4. У меню Курсу натисніть **Resources (Ресурси)**.
- 5. Ви можете також переглянути інші ресурси у теці **Additional resources (Додаткові ресурси)**.

| <ul> <li>Headway 5e Intermediate  </li> <li>C A https://englishhub.o</li> </ul> | resou x +<br>up.com/myCourses/singleCourse/a00 | 9601d0b8b387ec1a922ade442898/resourceFolder/resources/resourceH A 🟠 🗋 D | C                  |
|---------------------------------------------------------------------------------|------------------------------------------------|-------------------------------------------------------------------------|--------------------|
|                                                                                 |                                                |                                                                         | ⑦ Help and Support |
| A Home                                                                          | My Courses 🔸 🄇                                 | Headway 5e Intermediate                                                 |                    |
| My Organization<br>Vista Academy<br>My Classes                                  | Course Material<br>Tests v                     | Teacher view Student view Headway 5e Intermediate resources             |                    |
| 💾 My Courses 🗸 🗸                                                                | Get Started                                    | Folders                                                                 |                    |
|                                                                                 | Resources A<br>Resources<br>home               | Answer Keys<br>and Teachin Unit 1                                       | Unit 3             |
|                                                                                 | Answer Keys<br>and Teaching<br>Material        | Unit 4 Unit 5 Unit 6                                                    | Unit 7             |
|                                                                                 | Unit 1<br>Unit 2<br>Unit 3                     | Unit 8 Unit 9 Unit 10                                                   | Unit 11            |
|                                                                                 | Init 4<br>Professional<br>Development          | Unit 12 Audioscripts and Pronunciation Worksheets                       | Wordlists          |
| ishbub aun com/muCourses/sinolsCourse/                                          | nswerKeysAndTeachinnMaterial —                 | - Country-                                                              |                    |

Перейдіть до **My courses** (Мої курси) > Ваш курс > **Resources** (Ресурси).

# Функції Вчителів та Адміністраторів на Oxford English Hub

У цьому розділі:

- Що таке «організація» на Oxford English Hub?
- Що можуть робити Вчителі та Адміністратори на Oxford English Hub?
- Функції Вчителя на Oxford English Hub
- Функція Адміністратора організації на Oxford English Hub
- Функція Адміністратора класу на Oxford English Hub
- Що таке картка для входу?

### Що таке «організація» на Oxford English Hub?

**Важливо!** Лише одна особа з Вашого навчального закладу повинна зареєструвати Вашу організацію.

Організацією є Ваша школа, коледж або інститут на сайті Oxford English Hub. Саме тут Ваші учні та вчителі можуть знайти всі свої матеріали від Oxford University Press.

Після того, як Ви зареєстрували (додали) організацію на Oxford English Hub, Ви можете:

- створювати класи для вчителів та учнів
- робити навчальні матеріали доступними для учнів та вчителів
- відслідковувати прогрес учнів (для деяких курсів)
- зберігати Ваші ліцензії на цифрові матеріали курсу та керувати ними

Щоб отримати більш детальну інформацію про ліцензії, дивіться «<u>Що таке</u> <u>"ліцензія</u>"?»

### Що можуть робити Вчителі та Адміністратори на Oxford English Hub?

У цій таблиці зазначені функції вчителів та адміністраторів у Вашій організації на Oxford English Hub.

Прочитайте таблицю, щоб ознайомитись із кожною функцією.

Натисніть на задачу, щоб прочитати про неї більше.

| Задача                                                     | Адміністратор<br>організації | Адміністратор<br>класу | Учитель  |
|------------------------------------------------------------|------------------------------|------------------------|----------|
| Створення організації та<br>керування нею                  |                              |                        |          |
| Зареєструвати (додати)<br>організацію                      |                              |                        |          |
| Запросити персонал                                         |                              |                        |          |
| Запросити учнів                                            |                              |                        |          |
| Змінити інформацію про<br>організацію                      |                              |                        |          |
| Надіслати учням<br>електронний лист для<br>скидання пароля |                              |                        |          |
| Створити картки для входу                                  |                              |                        |          |
| Створення класів та<br>керування ними                      |                              |                        |          |
| <u>Створити класи для інших</u><br><u>учителів</u>         |                              |                        |          |
| <u>Вносити зміни до будь-</u><br><u>яких класів</u>        |                              |                        |          |
| Створити власний клас                                      |                              |                        | <b>~</b> |

| <u>Додати або видалити учнів</u><br><u>з власного класу</u>                                     |  | <b>&gt;</b>                                                                                                    |
|-------------------------------------------------------------------------------------------------|--|----------------------------------------------------------------------------------------------------|
| Створювати/редагувати<br>код приєднання до класу                                                |  |                                                                                                    |
| Показувати/приховувати<br>код приєднання до класу                                               |  |                                                                                                    |
| Копіювати код приєднання<br>до класу                                                            |  |                                                                                                    |
| <u>Переглядати інформацію</u><br><u>щодо прогресу всіх класів у</u><br><u>Вашій організації</u> |  |                                                                                                    |
| Керування ліцензіями                                                                            |  |                                                                                                    |
| Додати ліцензії до<br>організації                                                               |  |                                                                                                    |
| <u>Надати ліцензії вчителям</u>                                                                 |  |                                                                                                    |
| <u>Надати ліцензії всім учням</u>                                                               |  |                                                                                                    |
| <u>Надати ліцензії учням</u><br><u>власних класів</u>                                           |  | <ul> <li>Image: A start of the start of the start of</li></ul> |

### Функції Вчителя на Oxford English Hub

Адміністратор організації може надати будь-кому функції Вчителя.

Будь-який Учитель може керувати своїм класами.

Учителі можуть:

- додавати учнів до своїх класів
- додавати навчальний матеріал до своїх класів
- робити навчальний матеріал доступним для учнів свого класу (з ліцензіями організації або без них)
- видаляти учнів та навчальний матеріал зі своїх класів

Учителі не можуть:

- запрошувати учнів або інших учителів до організації
- додавати ліцензії до організації
- видаляти учнів або інших учителів з організації
- бачити інші класи в організації або керувати ними
- змінювати свою функцію на Адміністратора класу або Адміністратора організації
- вносити зміни до профілю учня або вчителя

Лише Адміністратор організації або Адміністратор класу може вносити такі зміни.

### Функція Адміністратора організації на Oxford English Hub

Адміністратором організації є особа, яка зареєструвала організацію на Oxford English Hub.

Коли Ви додаєте людей до своєї організації, Ви також можете надати їм права Адміністратора організації.

Організація може мати одного та більше Адміністраторів організації.

Для кожної школи необхідно зареєструвати лише **одну** організацію.

Щоб побачити клас, Адміністратор організації повинен додати себе до класу з функцією Вчителя. Лише Адміністратор організації може:

- додавати учнів та вчителів до організації
- імпортувати коди доступу
- призначати вчителю функцію Адміністратора класу
- змінювати назву організації та інформацію про неї
- призначати інших осіб Адміністраторами організації

Також Адміністратор організації може:

- створювати класи
- додавати учнів та вчителів до будь-яких класів
- додавати навчальний матеріал до будь-яких класів
- змінювати назву класу
- видаляти учнів, учителів або навчальні матеріали з класу

### Функція Адміністратора класу на Oxford English Hub

Адміністратор організації може надати будь-кому роль **Адміністратора класу**.

Адміністратор класу може керувати всіма класами організації.

Адміністратор класу може:

- створювати класи
- додавати учнів до організації
- додавати учнів та вчителів до будь-яких класів
- додавати навчальний матеріал до будь-яких класів
- видаляти учнів та вчителів з будь-яких класів
- видаляти навчальний матеріал з будь-яких класів
- змінювати назву будь-якого класу
- відслідковувати прогрес учнів у будь-якому класі

Адміністратор класу не може:

- додавати вчителів до організації
- видаляти учнів або вчителів з організації
- імпортувати коди доступу
- змінювати інформацію про організацію

- призначати іншу особу Адміністратором класу або Адміністратором організації
- вносити зміни до профілю учня або вчителя

Лише Адміністратор організації може вносити такі зміни.

### Що таке картка для входу?

Картка для входу містить усю необхідну інформацію для учнів та членів персоналу для входу та приєднання до організації.

Адміністратор організації може створювати картки для входу під час запрошення учнів та вчителів до приєднання до організац

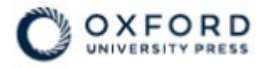

### **Sign in** to Oxford English Hub

If you already have an account, sign in to accept your invitation.

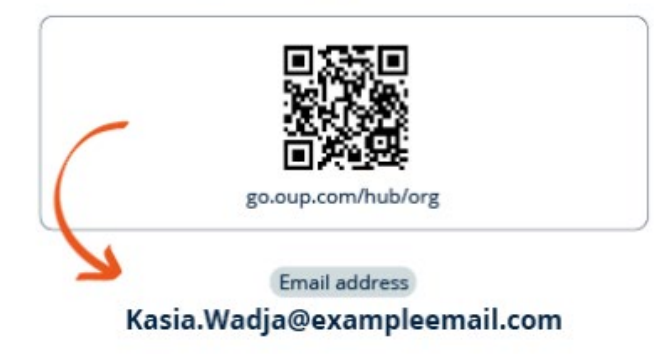

If you have any problems, please speak to your teacher.

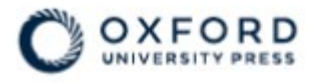

# **Sign in** to Oxford English Hub

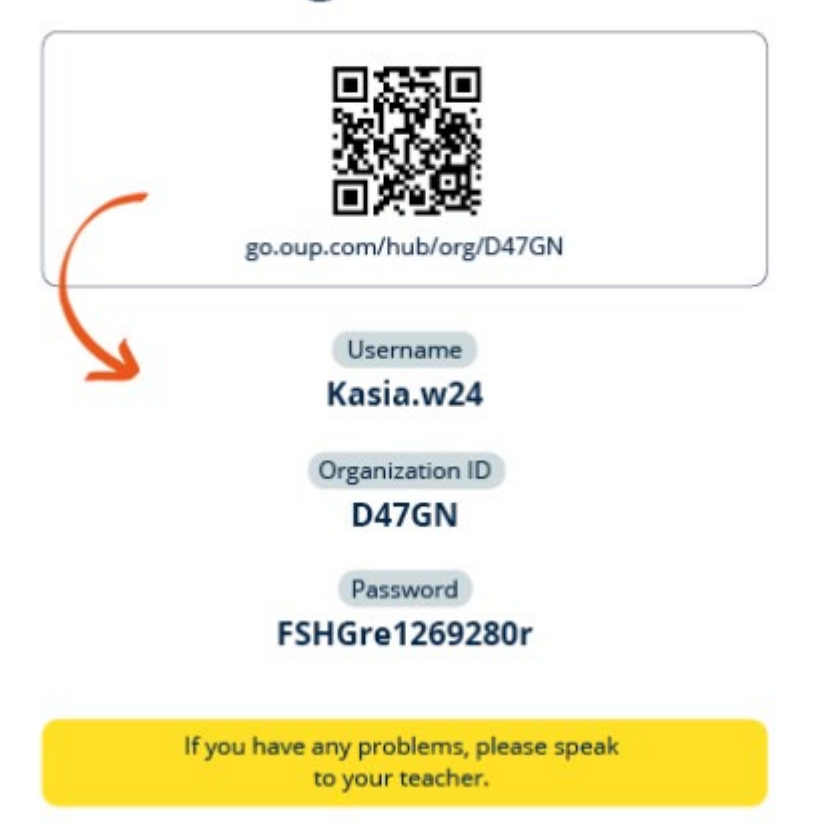

Ви та Ваші учні можете знайти інформацію, необхідну для входу, у своїх картках для входу.

# Що таке «ліцензія»?

Ha Oxford English Hub ліцензія дозволяє користуватися цифровими матеріалами курсів, наприклад, Електронним підручником або Електронним робочим зошитом.

### Як це працює?

Після придбання ліцензій Ви можете додати їх до своєї організації на Oxford English Hub.

Учні з ліцензіями від Вашої організації не повинні самостійно додавати свої матеріали курсів за кодом доступу.

Після того, як Ви додали ліцензії до своєї організації, Ви можете <u>призначити</u> (надати) ліцензію учню, вчителю та класу, щоб вони могли користуватися цифровими матеріалами курсів.

Учні можуть також самостійно активувати код доступу, щоб отримати ліцензію на матеріали курсу.

#### Як отримати ліцензії для моєї школи або організації?

Щоб придбати ліцензії для школи, зверніться до Вашого місцевого представництва OUP. <u>Знайдіть Ваше місцеве представництво OUP</u>.

### Створити класи

У цьому розділі:

- Додати клас
- Додати учнів до класу
- Видалити учнів з класу
- Додати матеріали курсу до класу

### Додати клас

Адміністратор Вашої організації повинен додати учнів до організації **перед тим**, як Ви зможете додати їх до класу.

- 1. Натисніть **Му classes (Мої класи)**.
- 2. Натисніть Create a class (Створити клас).
- 3. Введіть назву для Вашого класу > натисніть **Next (Далі)**.
- 4. Щоб додати учнів:
  - Натисніть **Add students (Додати учнів)**, якщо у Вашій організації вже є учні, або
  - Додайте учнів, повідомивши їм код класу.
- 5. Натисніть **Add course materials (Додати матеріали курсів)**, щоб додати матеріали, які використовуватиме Ваш клас.
- 6. Перегляньте інформацію про свій клас. Ви побачите кількість учнів, яких Ви додали, та матеріали курсу, які Ви вибрали для цього класу.
- 7. Натисніть Go to your class (Перейти до свого класу).

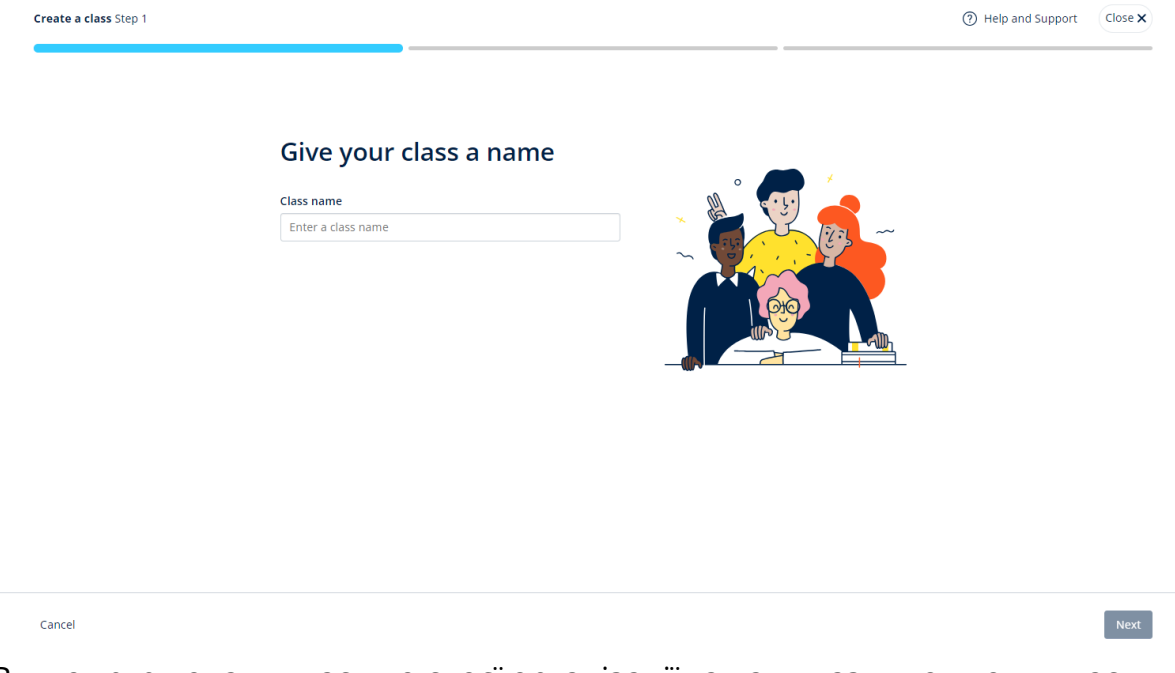

Ви можете додати класи до своєї організації та дати назву кожному класу.

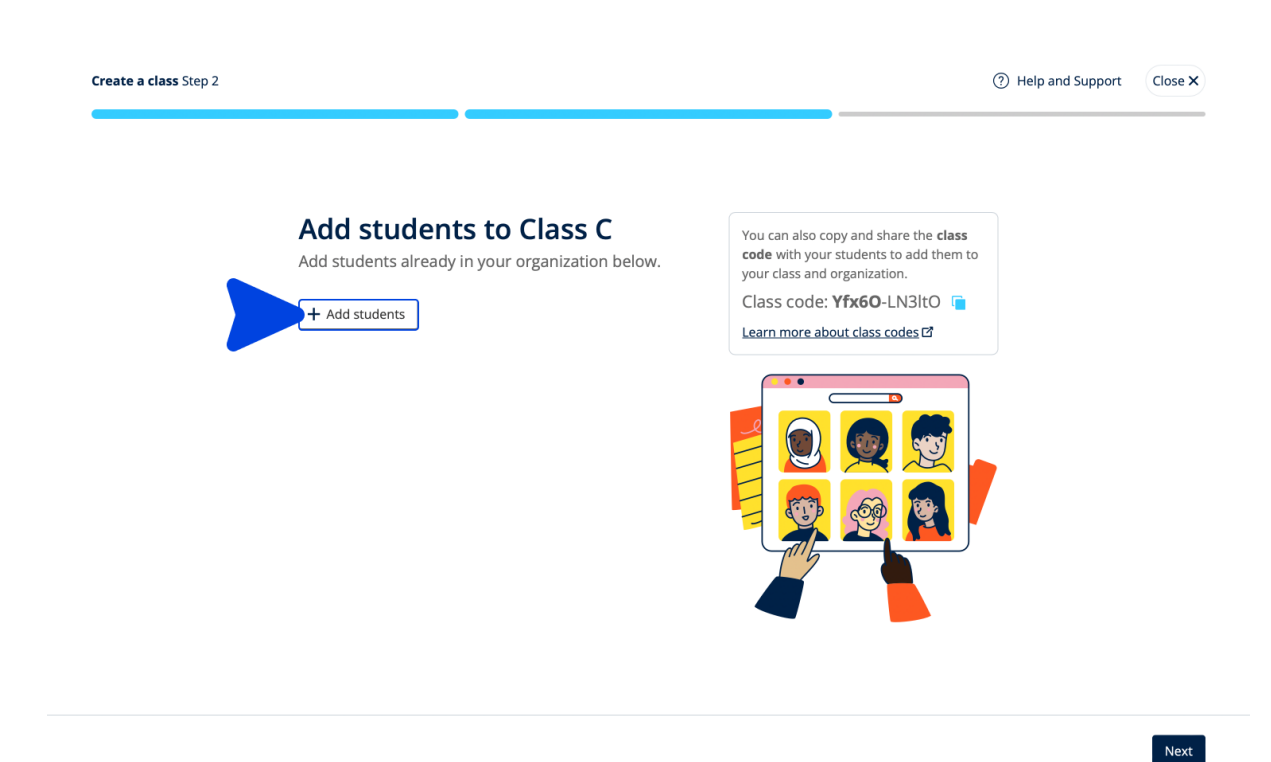

Ви можете додати учнів, які уже є у Вашій організації, натиснувши **Add** students (Додати учнів).

### Додати учнів до класу

Адміністратор Вашої організації повинен додати учнів до організації перед тим, як Ви зможете додати їх до класу.

- 1. Натисніть **My organization (Моя організація)**.
- 2. Натисніть **Classes (Класи)**.
- 3. Оберіть клас.
- 4. Натисніть People (Люди), потім Add students (Додати учнів).
- 5. Оберіть учнів, яких Ви хочете додати до класу.
- 6. Натисніть **Next (Далі)**.
- 7. Перевірте свій вибір. Якщо все вказано правильно, натисніть Add to class (Додати до класу).
- 8. Натисніть Done (Виконано).

Ви можете бачити нових учнів класу на вкладці Students (Учні).

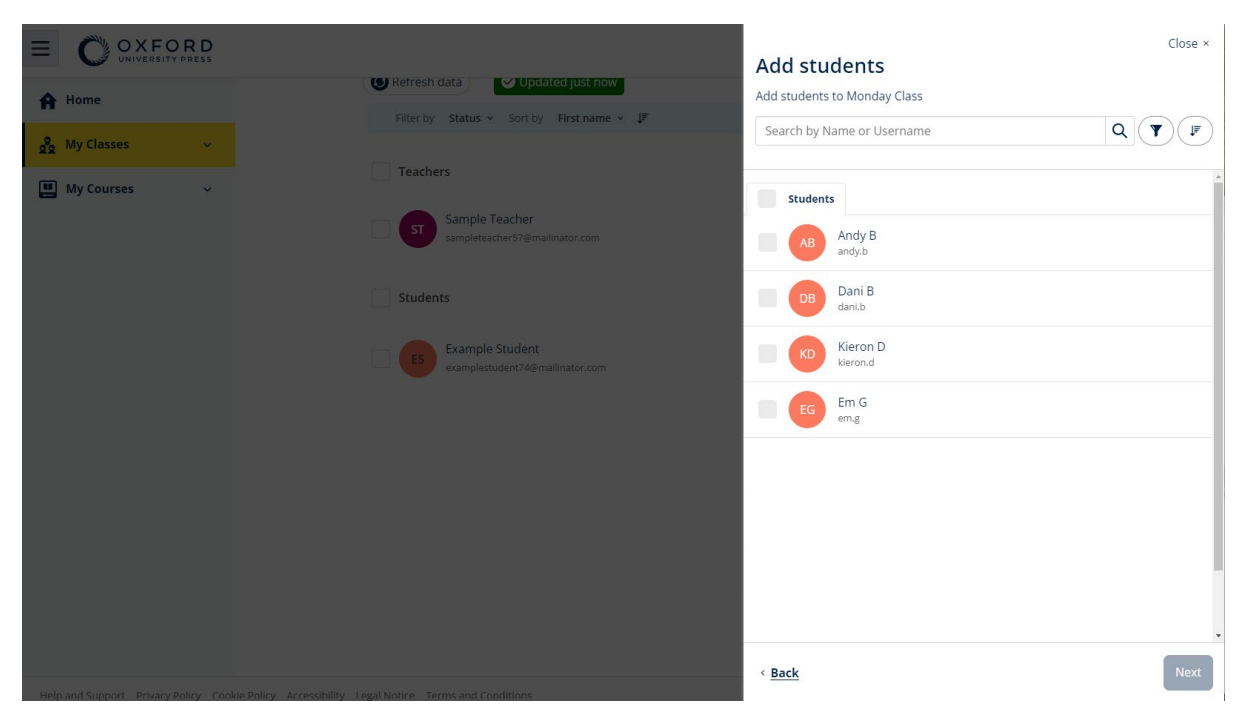

Ви можете обрати або знайти учнів для додавання до класу.

Створіть класи та додайте учнів.

#### Give students a code to join a class

### Видалити учнів з класу

Учні, видалені з класу, залишаться в організації.

Учні, які користуються матеріалами курсів з ліцензією від організації:

- Якщо вони **не** почали користуватися цими матеріалами, ліцензія повернеться до організації.
- Якщо учень вже почав користуватися матеріалами курсу, ліцензія залишиться у нього.
- 1. Натисніть My organization (Моя організація).
- 2. Натисніть **Classes (Класи)**.
- 3. Оберіть клас.
- 4. Позначте всіх учнів, яких Ви хочете видалити.
- 5. Натисніть Remove from class (Видалити з класу).
- 6. Перевірте правильність інформації та натисніть **Remove from [class name Видалити з [назва класу])**
- 7. Натисніть Done (Виконано).

| UNIVERSITY PRESS                                                                                                    | spana sopport |
|----------------------------------------------------------------------------------------------------|---------------|
| <ul> <li>A Home</li> <li>A My Classes ✓</li> <li>My Courses ✓</li> <li>Monday Class</li> </ul>                                                                                                    |               |
| Progress Course Material People                                                                                                    | 0             |
| People         Made a change* Refresh the page or try refreshing again in a few minutes.                                                                                                    |               |
| Teachers Status + Add teachers                                                                                                    |               |
| Sample Teacher Sample Teacher State State |               |
| Students Status Remove from class                                                                                                    |               |
| Tracy Lamb Zr June 2024                                                                                                    |               |

Щоб видалити учня з класу, в меню натисніть **People** (Люди), оберіть учнів та натисніть **Remove from class** (Видалити з класу).

### Додати матеріали курсу до класу

У цій інструкції пояснюється, як призначити (додати) матеріали курсів до класу з ліцензією.

Вам обов'язково потрібно призначити (додати) матеріали курсів, щоб мати можливість переглядати інформацію про прогрес класу.

Щоб користуватися матеріалами курсів, учні можуть:

- використати ліцензію організації
- використати свій код доступу
  - 1. Натисніть My organization (Моя організація).
  - 2. Натисніть **Classes (Класи)**.
  - 3. Оберіть клас.
  - 4. Натисніть Course materials (Матеріали курсів), далі Add course materials (Додати матеріали курсів)
  - 5. Знайдіть матеріали:
    - у розділі Browse by series (Пошук за серією) знайдіть назву серії;
    - у розділі Browse by products (Пошук за виданням) знайдіть ISBN.
  - 6. Оберіть матеріали, далі натисніть Next (Далі).
  - 7. Оберіть та перевірте можливості своєї ліцензії.
  - 8. Натисніть Assign learning material (Призначити навчальний матеріал).
  - 9. Для завершення натисніть **Done (Виконано)**. Ви також можете вибрати **Add more materials (Додати інші матеріали)**.

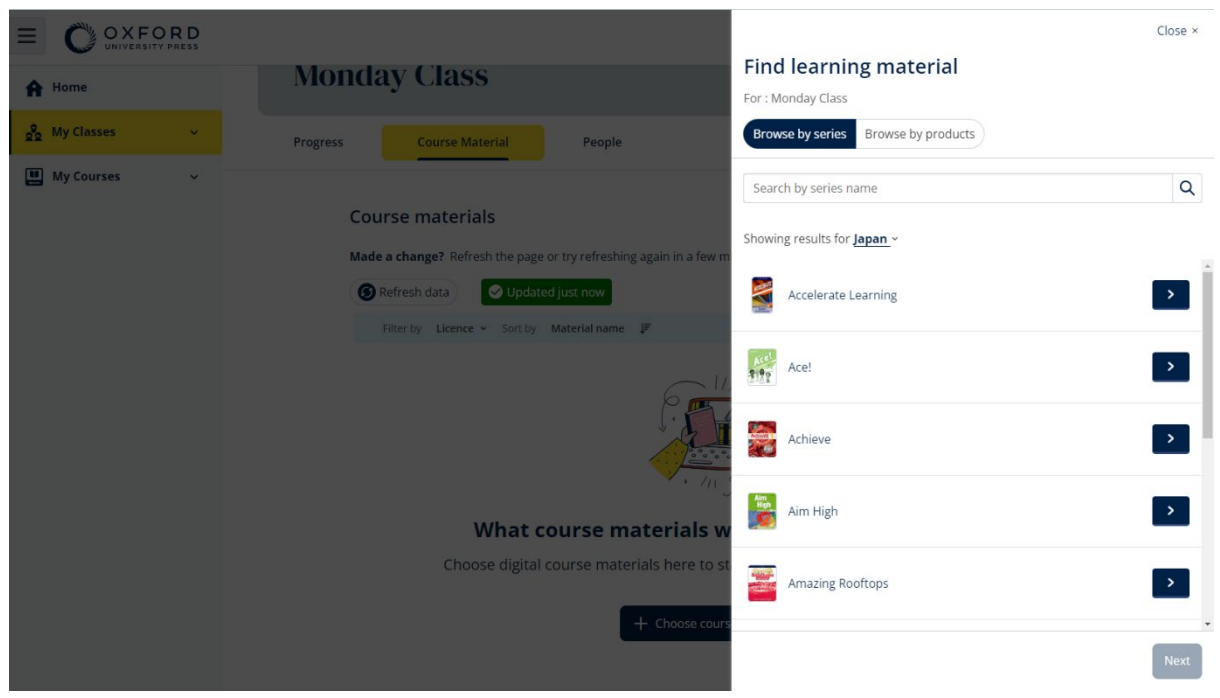

Ви можете одночасно додати всі свої матеріали курсу до класу.

# Переглянути інформацію щодо прогресу

У цьому розділі:

- Переглянути інформацію щодо прогресу класу
- Переглянути інформацію щодо прогресу учня
- Як розраховуються середні показники класу?

### Переглянути інформацію щодо прогресу класу

Щоб переглядати інформацію щодо прогресу, Ви повинні:

- створити клас
- додати учнів до класу
- додати навчальний матеріал до класу

У цій інструкції пояснюється, як переглянути інформацію щодо прогресу класу.

- 1. Натисніть Classes (Класи).
- 2. Оберіть клас.
- 3. Натисніть Progress (Прогрес).
- 4. Оберіть матеріали курсу.

Ви можете переглянути інформацію у вигляді **дробових чисел** або **відсотків**.

Ви можете переглянути бали з:

- усіх занять
- лише з тих занять, які виконав учень

Ви можете побачити більше інформації, якщо оберете:

- учня
- назву блоку
- назву блоку > розділ у блоці

#### Експортувати інформацію щодо прогресу

Натисніть **Export** (Експортувати), щоб зберегти бали учнів в автономному режимі у форматі електронної таблиці (CSV). Експорт включатиме дані з того режиму перегляду, в якому Ви перебуваєте.

Доступні режими перегляду:

- 1. Продукт у цілому з відображенням даних щодо кожного Блоку.
- 2. Блок з відображенням даних щодо кожного Розділу.
- 3. Розділ з відображенням даних щодо кожного заняття.

В експортованих даних прогрес буде представлено відповідно до Вашого вибору:

- у вигляді дробових чисел або відсотків
- з усіх або лише з виконаних завдань
- з фільтруванням за балами
- з кількістю спроб

#### Переглянути середні показники класу для кожного стовпця

Натисніть 1↓ у кожному стовпці, щоб відсортувати дані. Рядок Class Average (Середній показник класу) переміститься таким чином, щоб показати учнів, чиї показники є вищими або нижчими за середній показник класу в цьому стовпці.

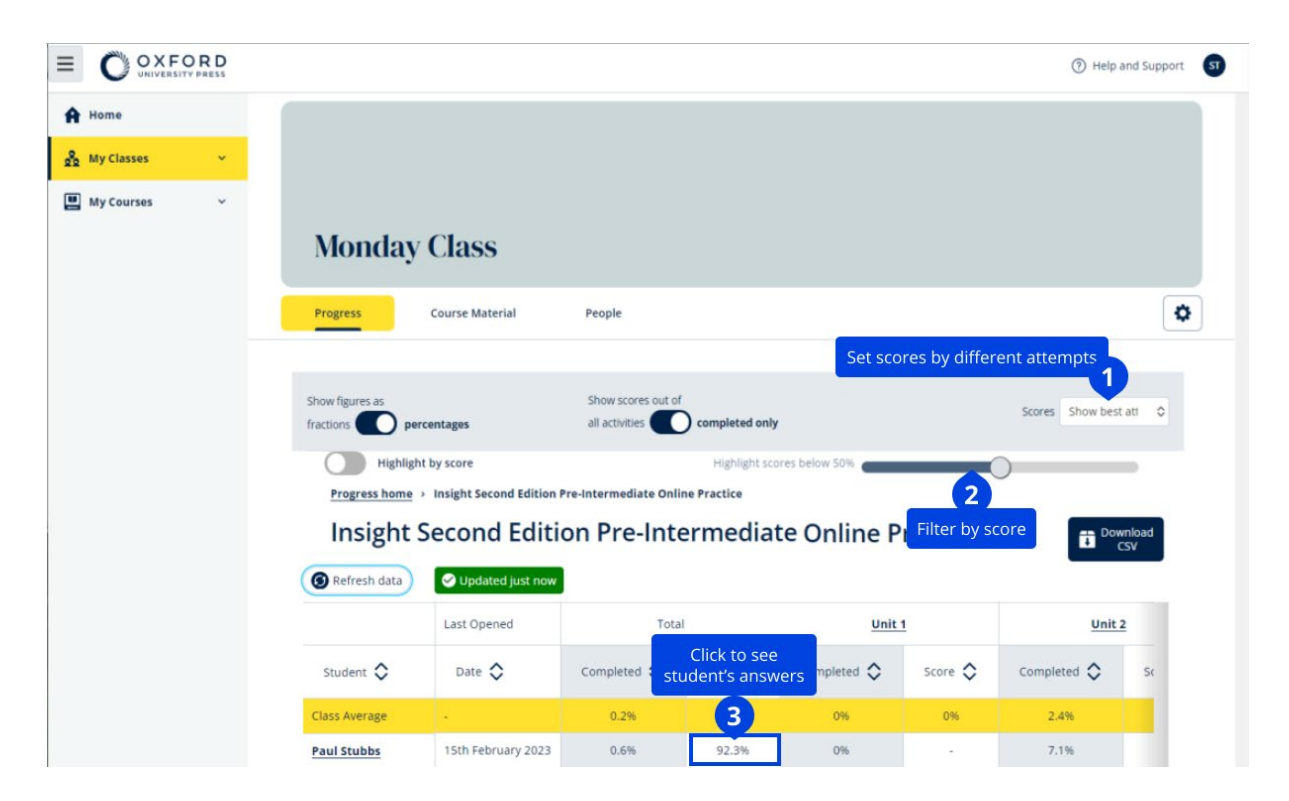

### Переглянути інформацію щодо прогресу учня

У цій інструкції пояснюється, як переглянути інформацію щодо прогресу учня

- 1. Натисніть Classes (Класи).
- 2. Оберіть клас.
- 3. Натисніть Progress (Прогрес).
- 4. Оберіть матеріали курсу.
- 5. Ви можете:
  - 1. переглянути дані у вигляді дробових чисел або відсотків
  - 2. переглянути бали з усіх або лише з виконаних завдань
  - 3. відфільтрувати дані за балами (наприклад, показувати лише бали нижче за 50 %)
- 6. Оберіть назву блоку або оберіть розділи, щоб побачити прогрес в них.
- 7. Виберіть режим перегляду, щоб відкрити вправу та переглянути відповіді учнів.

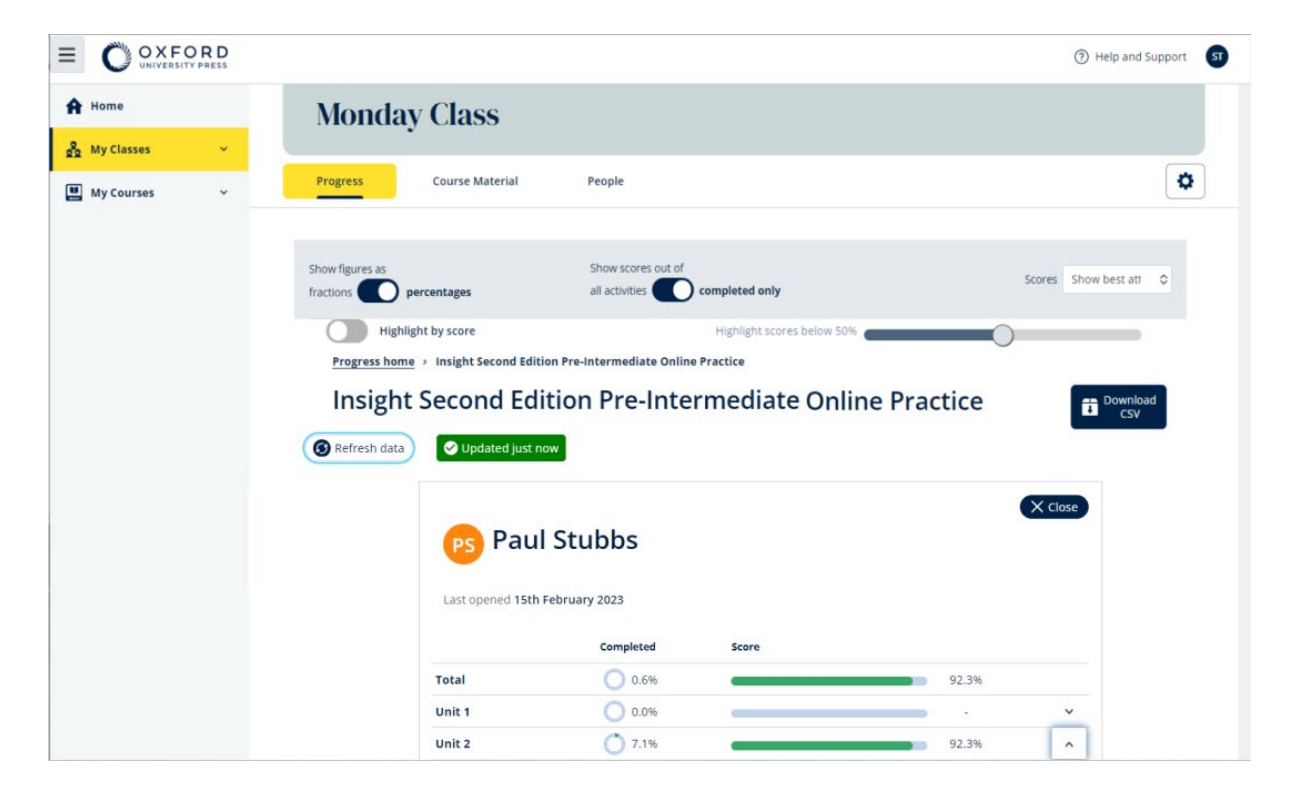

|                                         | Completed      | Score |       |                |
|-----------------------------------------|----------------|-------|-------|----------------|
| Total                                   | 1.1%           |       | 72.2% |                |
| Starter Unit                            | 0.0%           |       |       | ~              |
| Unit 1                                  | 12.5%          |       | 72.2% | ^              |
| ل Vocabulary 1: Classroom objects       | 0 100.0%       |       | 72.2% | ^              |
|                                         | Latest attempt | Score |       | View           |
| L Activity 1                            | (1 of 1)       |       | 100%  | $\mathfrak{D}$ |
| L, Activity 2                           | (1 of 1)       |       | 16.7% | ۲              |
| لم Activity 3                           | (1 of 1)       |       | 100%  | $\mathfrak{D}$ |
| ل، Grammar 1: <i>What is it? It's a</i> | 0.0%           |       | -     | ~              |

Перегляньте відповіді учнів до кожного завдання.

### Як розраховуються середні показники класу?

Щоб переглядати дані щодо прогресу, Ви повинні додати матеріали курсу до класу.

Ви не можете переглядати дані щодо прогресу за всіма Електронними робочими зошитами.

Коли учні починають виконувати завдання, Ви можете переглядати їхні бали у **Class** (Клас) > **Progress** (Прогрес).

Ці дані включають також **Average score** (Середній бал) класу.

| Show figures as Fractions Percentages                         |                    |               |
|---------------------------------------------------------------|--------------------|---------------|
| Refresh data     Cast updated 30 seconds ago                  | l                  |               |
| Class materials                                               | Average completion | Average score |
| Kickstart Level 1 Student Book and<br>Workbook E-book (Italy) | 2.8%               | 61.8%         |
| Online practice                                               | Average completion | Average score |
|                                                               |                    |               |

У розділі **Class** (Клас) > **Progress** (Прогрес) міститься **Average score** (Середній бал) класу.

Average score (Середній бал) — це:

загальний бал (%) кожного учня ÷ загальну кількість учнів Наприклад:

| студент | Діяльності | Оцінка | %   |
|---------|------------|--------|-----|
| А       | 1          | 3/10   | 30  |
| Б       | 9          | 63/90  | 70  |
| В       | 10         | 80/100 | 80  |
| Разом   |            |        | 180 |

#### **Середній бал класу**= 180 ÷ 3 = 60%

Середній показник показує не кількість виконаних вправ, а те, наскільки добре їх виконують учні.

# Як користуватися матеріалами для оцінювання

У цьому розділі:

- Переглянути та завантажити матеріали для оцінювання
- Я не можу відкрити свої тести або матеріали для оцінювання
- Призначити класу тест у режимі онлайн

### Переглянути та завантажити матеріали для оцінювання

Цей режим оцінювання доступний лише для осіб з функціями Вчителя.

- 1. Перейдіть до **My courses** (**Мої курси**) та оберіть потрібний курс.
- 2. Натисніть Assessment (Оцінювання).
- Оберіть тести, які Ви хочете використати. Деякі тести містять шаблони.
- 4. Використайте можливість **Download (Завантажити)** , щоб зберегти матеріали тестування на Вашому пристрої.
- 5. Завантажені файли зберігаються у форматі ZIP. Відкрийте файл ZIP, щоб побачити матеріали для оцінювання.

### Я не можу відкрити свої тести або матеріали для оцінювання

Онлайн-оцінювання доступне лише для:

- Life Vision (Польща)
- Q Skills Digital Flow.

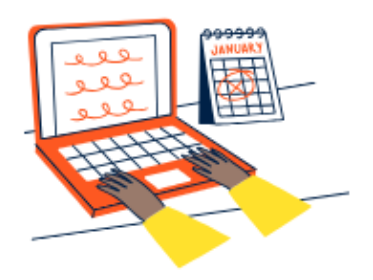

### Set online tests to Class 2B here

Track your students' learning progress with online tests.

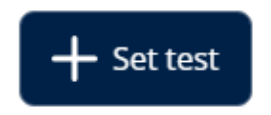

Щоб користуватися матеріалами для оцінювання, Ви повинні мати:

- курс, який містить матеріали для оцінювання
- ліцензію на використання курсу

Ви не можете користуватися матеріалами для оцінювання, якщо:

- Ваш курс не містить матеріалів для оцінювання
- Ви не маєте активної ліцензії на курс

Якщо у Вас немає ліцензії, введіть новий код доступу за посиланням «Активувати код», щоб мати доступ до Ваших матеріалів для оцінювання.

Якщо Вам необхідна допомога, <u>Напишіть нам</u>.

### Призначити класу тест у режимі онлайн

Ви можете призначити класу тест у режимі онлайн у розділах My Classes (Мої класи) або My Courses (Мої курси).

Онлайн-оцінювання доступне лише для:

- Life Vision (Польща)
- Q Skills Digital Flow.

#### Почніть з потрібного класу у розділі My Classes (Мої класи)

- 1. Перейдіть до **My Classes (Мої класи)** та оберіть потрібний клас.
- 2. Натисніть Assessment (Оцінювання), далі натисніть Set test (Призначити тест).
- 3. Виберіть тест. Ви можете вибрати будь-який тест, на який у Вас є ліцензія.
- 4. Підтвердьте перелік учнів, яким Ви хочете призначити проходження тесту. Після завершення натисніть **Choose students (Вибрати учнів)**.
- 5. Виберіть час початку та закінчення. Вибравши час, натисніть **Next** (Далі).
- 6. Зазначте, чи Ви хочете, щоб учні отримали електронного листа з повідомленням про тест, і натисніть **Next (Далі).**
- 7. Виберіть **Set test (Призначити тест)**, щоб підтвердити вказану інформацію.

|                  | (1) Help and Support ST                                  |
|------------------|----------------------------------------------------------|
| A Home           |                                                          |
| 💁 My Classes 🗸 👻 |                                                          |
| 🔛 My Courses 🗸 🗸 | Class 1<br>Joining code: e799F-Sdpi6p Copy               |
|                  | Progress Course Material Assessment People               |
|                  | Assessment                                               |
|                  | Set online tests to Class 1 here                         |
|                  | Frack your students learning progress with online tests. |

Натисніть Assessment (Оцінювання) > Set test (Призначити тест).

#### Почніть з потрібного тесту у розділі My Courses (Мої курси)

- 1. Перейдіть до **My Courses (Мої курси)** та оберіть потрібний курс.
- 2. Перейдіть до **Assessment (Оцінювання)**, щоб знайти тест, який Ви хочете використати.

- 3. У меню до вибраного тесту натисніть Set test online (Призначити тест в режимі онлайн).
- 4. Оберіть клас. Ви можете обрати лише один клас.
- 5. Підтвердьте перелік учнів, яким Ви хочете призначити проходження тесту. Після завершення натисніть **Choose students (Вибрати учнів).**
- 6. Виберіть час початку та закінчення. Вибравши час, натисніть **Next** (Далі).
- 7. Зазначте, чи Ви хочете, щоб учні отримали електронного листа з повідомленням про тест, і натисніть **Next (Далі).**
- 8. Виберіть **Set test (Призначити тест),** щоб підтвердити вказану інформацію.

|                  |                                                                           | (?) Help and Support 51 |
|------------------|---------------------------------------------------------------------------|-------------------------|
| Home             |                                                                           |                         |
| 💾 My Courses 🗸 👻 | Q Skills Digital Flow Reading & Writing                                   |                         |
|                  | Course Material Assessment Get Started Resources Professional Development |                         |
|                  | Assessment  Expires on: 25 August 2024                                    |                         |
|                  | Unit 1 Test     Set test online                                           |                         |
|                  | O Unit 2 Test Download                                                    |                         |
|                  | 🖉 Unit 3 Test 🗄                                                           |                         |
|                  | 🖉 Unit 4 Test 🚦                                                           |                         |
|                  | 🖉 Unit 5 Test                                                             |                         |

У **My Courses (Мої курси)** виберіть **Tests (Тести)** > виберіть бажаний тест > натисніть **Set test online (Призначити тест в режимі онлайн).** 

# Видалити свій обліковий запис

Відвідайте нашу сторінку «<u>Персональні дані та конфіденційність</u>», щоб дізнатися, як відправити запит на видалення Ваших даних.